# oCam-5CRO-U-M™

# User Manual

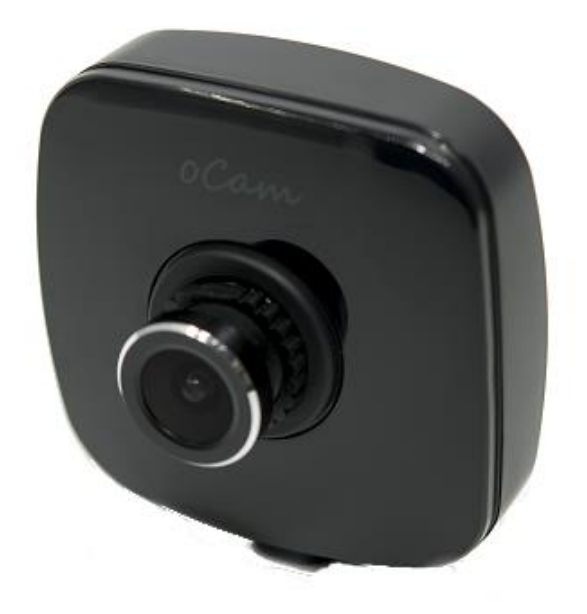

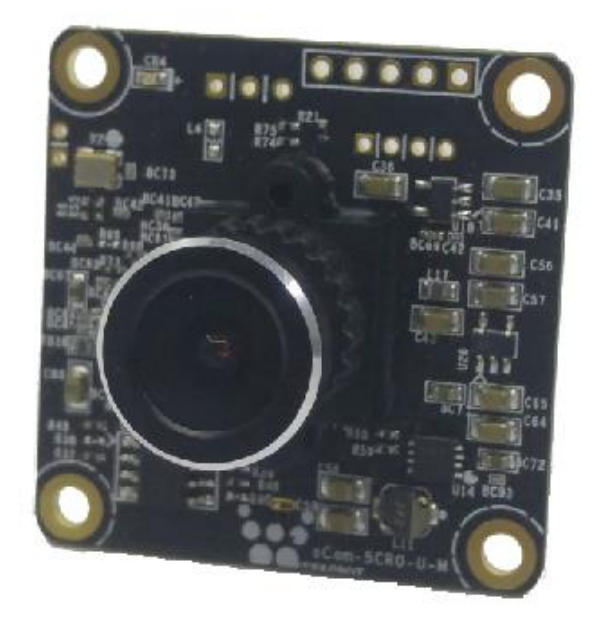

2019. 7.

WITHROBOT Inc.

## **Revision History**

| Rev | Date    | Description             | Author |
|-----|---------|-------------------------|--------|
| 1.0 | 2019. 7 | 1 <sup>st</sup> Release | PD     |
|     |         |                         |        |
|     |         |                         |        |

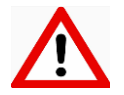

#### Note

This product is for indoor use only. Severe electrostatic stress can damage the product.

## CONTENST

| Revision History                              | 1  |
|-----------------------------------------------|----|
| 1. INTRODUCTION                               | 3  |
| Features                                      | 3  |
| External View                                 | 4  |
| Additional Technical Information              | 5  |
| 2. SPECIFICATIONS                             | 6  |
| Camera Specifications                         | 6  |
| Board Dimensions                              | 8  |
| Case Dimensions                               | 8  |
| 3. HOW TO USE ON WINDOWS SYSTEM               | 9  |
| Connection to Windows PC                      | 9  |
| Viewing the Camera Image                      | 11 |
| 4. HOW TO USE ON LINUX SYSTEM                 | 14 |
| Connection to Linux PC                        | 14 |
| Checking the Connection                       | 14 |
| Viewing the Camera Image                      | 14 |
| 5. NOTES                                      | 17 |
| APPENDIX                                      | 18 |
| Specifications of the Bundle M12Lens          | 18 |
| Specifications of the Onboard M12 Lens Holder | 19 |
| How to Update the Camera Firmware             | 20 |

## 1. INTRODUCTION

#### Features

oCam-5CRO-U-M is a 5 mega pixel color camera with the following features.

- Interface: USB3.0 SuperSpeed at maximum frame rates of 15 FPS @2592 × 1944, 30 FPS
   @1920 × 1080, 45 FPS @1280 × 960, 60 FPS @1280 × 720, 90 FPS @640 × 480, 120 FPS
   @320 × 240
- Easy Installation: With UVC 1.1 support, no additional driver needs to be installed for Windows and Linux.
- Versatility: Supports wide range of standard M12 lenses with a lens replaceable structure.

#### **External View**

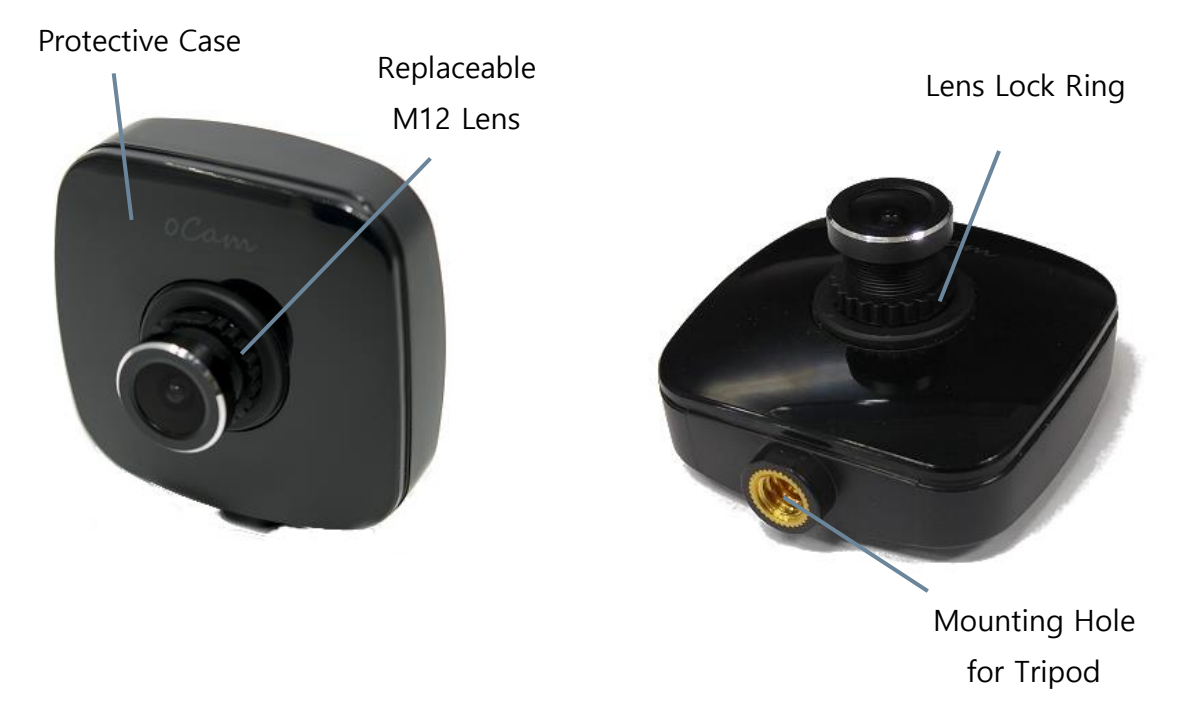

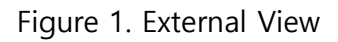

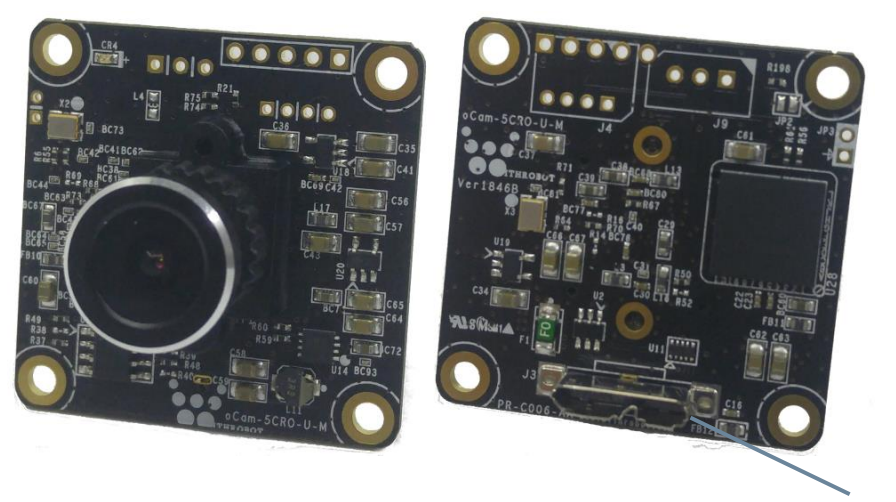

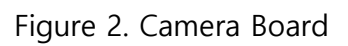

USB 3.0 Connector

## **Additional Technical Information**

Further technical information is available at

"https://github.com/withrobot/oCam/tree/master/Products/oCam-5CRO-U-M".

| > 0 0 0 0 0 0                     |                                                |                    |                                 |                               |             |          |
|-----------------------------------|------------------------------------------------|--------------------|---------------------------------|-------------------------------|-------------|----------|
| → C 1                             | ic. [US]   https://github.com/withrobot/o      | Cam/tree/master/Pr | oducts/ Q                       | . <del>ф</del>                |             |          |
| Search or jump to                 | 7 Pull requests Issues Ma                      | rketplace Explore  |                                 |                               | <b></b> -   | +- 🕤     |
| withrobot / oCam                  |                                                | •                  | Watch • 13                      | ★ Star                        | 34 💡 Fo     | ork 29   |
| Code 🕕 Issues 18 👘 Pull r         | equests 0 🔳 Projects 0 💷 Wiki 🌒                | Security 🛄 Insight | ts                              |                               |             |          |
| oCam / Products                   | s / oCam-5CRO-U-M /                            |                    | Create new file                 | Upload files                  | Find file   | History  |
| zeropk Update README.md           |                                                |                    | L                               | atest commit 91               | bezd9c 22 h | ours ago |
| <br>) README.md                   | Update README.md                               |                    |                                 |                               | 22 hc       | ours ago |
| README.md                         |                                                |                    |                                 |                               |             |          |
| Model No. oCam-5CF                | USB 3.0 Color Came<br>RO-U-M - [sales website] | ra                 |                                 |                               |             |          |
| Model No. oCam-5CR                | USB 3.0 Color Came<br>RO-U-M - [sales website] | ra                 |                                 |                               |             |          |
| OCam - SIMP<br>Model No. oCam-5CR | USB 3.0 Color Came<br>RO-U-M - [sales website] | ra                 | ith focal lengthing through the | h of 3.6mm.<br>he CPU. It rec | duces the   |          |

Figure 3. Technical Information Site

## 2. SPECIFICATIONS

# **Camera Specifications**

| ltem           | Value                                                                                                    |
|----------------|----------------------------------------------------------------------------------------------------|
| Image Sensor   | OmniVision OV5640 CMOS Image Sensor, 1/4 inches                                                                                                    |
| Interface      | USB 3.0 SuperSpeed                                                                                                    |
| Resolutions    | USB 3.0<br>2592 (H) x 1944 (V) pixels @15, 7.5, 3.75 fps<br>1920 (H) x 1080 (V) pixels @30, 15, 7.5 fps<br>1280 (H) x 960 (V) pixels @45, 30, 15 fps<br>1280 (H) x 720 (V) pixels @60, 30, 15 fps<br>640 (H) x 480 (V) pixels @90, 60, 30 fps<br>320 (H) x 240 (V) pixels @120, 100, 90, 60, 30 fps<br>USB 2.0<br>2592 (H) x 1944 (V) pixels @3.75 fps<br>1920 (H) x 1080 (V) pixels @7.5 fps<br>1280 (H) x 960 (V) pixels @15 fps<br>1280 (H) x 720 (V) pixels @15 fps<br>640 (H) x 480 (V) pixels @60, 30 fps<br>320 (H) x 240 (V) pixels @60, 30 fps<br>320 (H) x 240 (V) pixels @120, 100, 90, 60, 30 fps |
| Image Format   | YUV Color                                                                                                    |
| Shutter        | Rolling Shutter                                                                                                    |
| Camera Control | <ul> <li>Brightness</li> <li>Contrast</li> <li>Hue</li> <li>Saturation</li> <li>Exposure</li> </ul>                                                                                                    |
| Lens           | • Standard M12, Replaceable                                                                                                    |
| Supported OS   | Windows 7 / 10, Linux                                                                                                    |
| Power          | • USB Bus Power, DC 5V / 180mA                                                                                                    |

| Operating Temperature | • 0°C ~ + 70°C                                      |
|-----------------------|-----------------------------------------------------|
| Field Of View(FOV)    | • 50°(V) x 92.8°(H) x 110°(D) (Default Bundle Lens) |
| Weight                | • Approx. 27grams (including protective case)       |
| PCB Size              | • 39mm x 39mm                                       |
| Case Size             | • 49mm x 51mm x 20mm                                |

| Table | 1  | Camera | Sp | ecification | s |
|-------|----|--------|----|-------------|---|
| Table | ۰. | Camera | JP | Centerion   | 2 |

49

## **Board Dimensions**

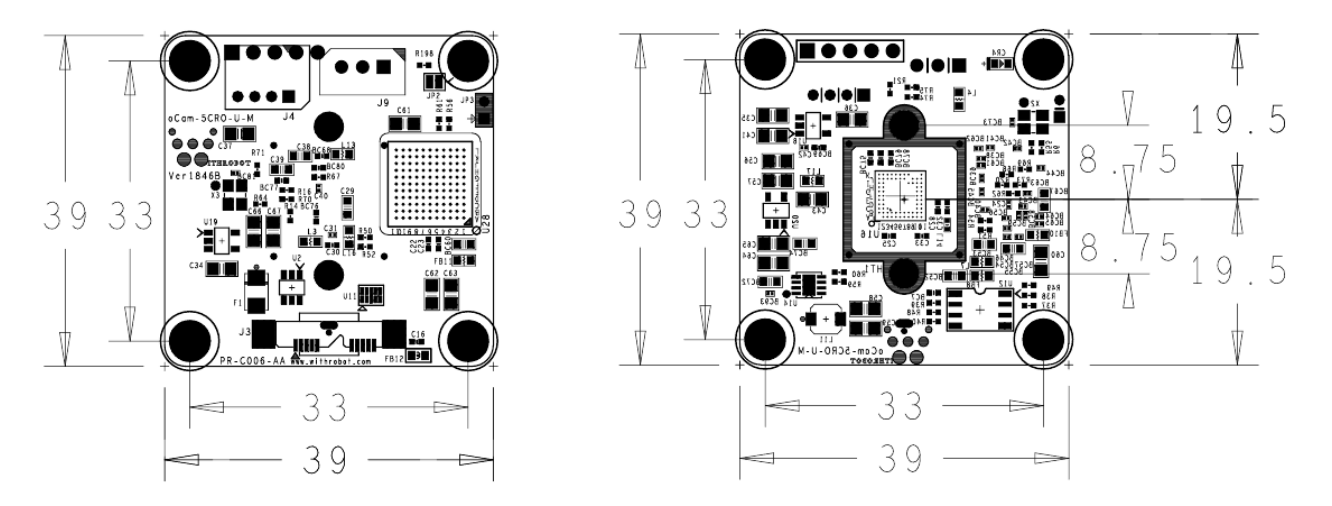

Figure 4. Board Size (unit: mm)

## **Case Dimensions**

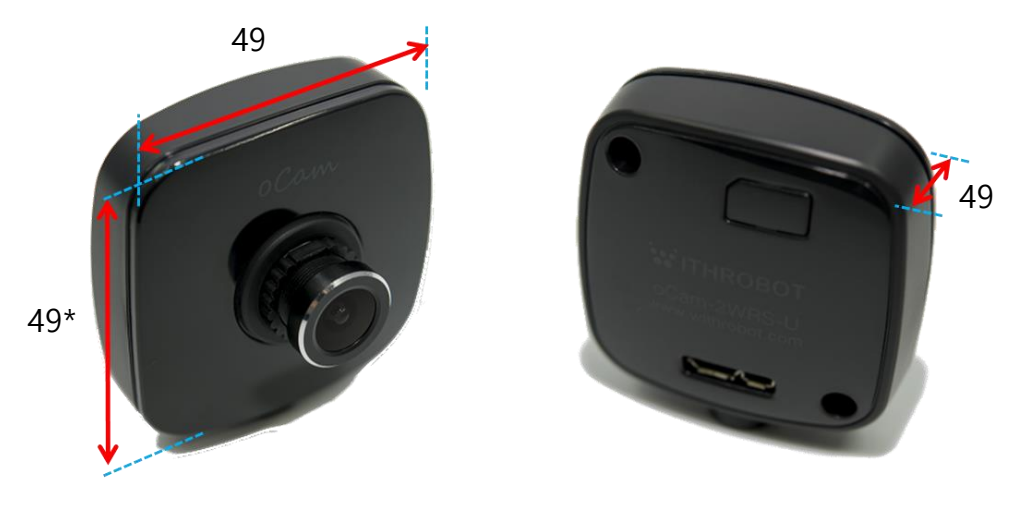

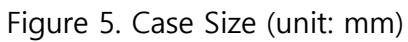

\* 51mm with tripod mounting adapter

## 3. HOW TO USE ON WINDOWS SYSTEM

## **Connection to Windows PC**

Connect the USB cable to the USB port of the computer. You can use both of the USB 2.0 and USB 3.0 cables for oCam-5CRO-U-M.

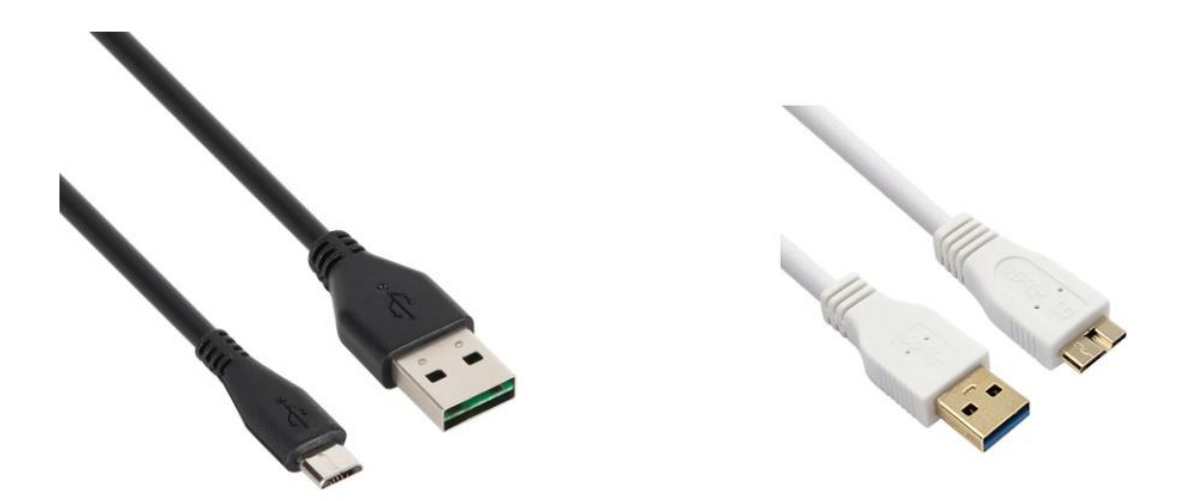

Figure 6. USB 2.0 Cable (Left) and USB 3.0 Cable (Right)

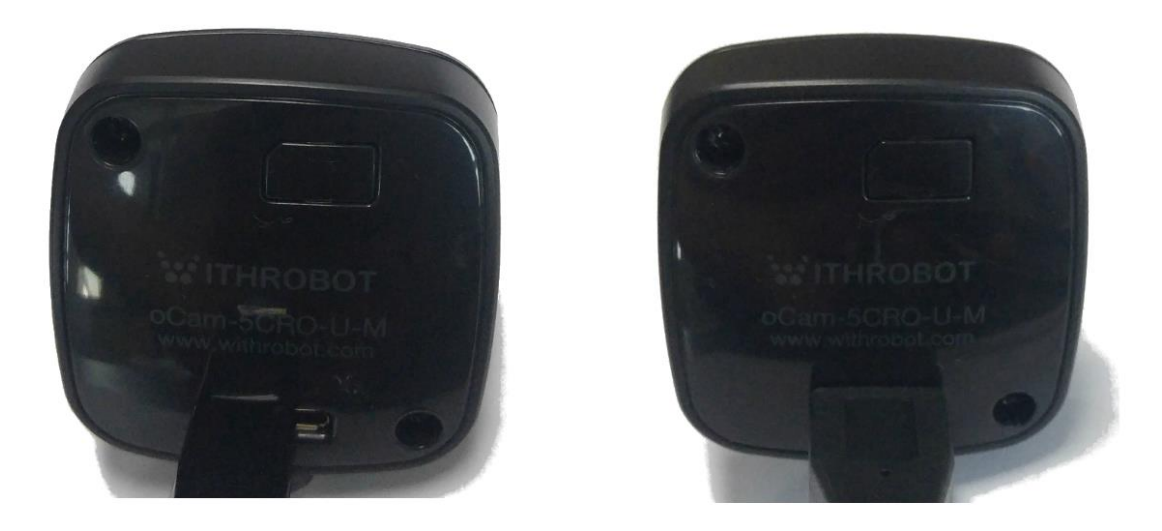

Figure 7. USB 2.0 Cable Connected (Left) and USB 3.0 Cable Connected (Right)

After the camera is detected, the computer will show a message that the camera is connected. To check if the camera is connected successfully, open the device manager and check if the oCam-5CRO-U-M appears correctly as shown below.

| · · · · · · · · · · · · · · · · · · ·                                                                                                    | _ | × |
|----------------------------------------------------------------------------------------------------|---|---|
| 파일(F) 동작(A) 보기(V) 도움말(H)                                                                                                    |   |   |
|                                                                                                    |   |   |
| ▼ 1       ● DBI PE         > ● Bluetooth         > ● IDE ATA/ATAPI 컨트롤러         > ● IDE ATA/ATAPI 컨트롤러         > ● IDE ATA/ATAPI 컨트롤러         > ● US8 커넥터 관리자         > ● US8 커넥터 관리자         > ● US8 커넥터 관리자         > ● IDE ATA/ATAPI 컨트롤러         > ● US8 커넥터 관리자         > ● US8 커넥터 관리자         > ● US8 커넥터 관리자         > ● UAB 프리아이 앤터         > ● UAB 직접 바스 컨트롤러         > ● 방용 직접 바스 컨트롤러         > ● 방용 직접 바스 컨트롤러         > ● 보안 장치         > ● 소프트웨어 장치         > ● 소프트웨어 장치         > ● 소프트웨어 장치         > ● 소프트웨어 장치         > ● ATIV Real HD Camera         ● Ccam-SCRO-U-M         > ● 컴퓨터         > ● 커미라         ● 전용 직업         > ● 코르섹서         > ● 코르섹서         > ● 프로네서 |   |   |
|                                                                                                    |   |   |

Figure 8. Connection Check on Device Manager (This example is for Windows 10)

#### Viewing the Camera Image

- The oCamViewer is camera image viewing program that support all the oCam cameras from the WITHROBOT Inc.
- Full source code of the oCamViewer is available at the following site:

https://github.com/withrobot/oCam/tree/master/Software

• On starting the oCamViewer, the main window will appear as shown below with "USB3" or "USB2" depending on the type of USB cable connected.

| 😺 oCamViewer 2 | 0190613                |                                    | × |
|----------------|------------------------|------------------------------------|---|
| CamO 🗸         | Model : oCam-5CRO-U-M  | SN_2E8ED001 USB3                   |   |
| Cam Ctrl       | F₩ : Jun_14_2019_15:56 | :39 FPS : 0                        |   |
| W 2592<br>Play | H 1944<br>Stop Save    | 2592 ×1944 3.75fps √<br>Image Exit | ] |

Figure 9. Main Window of the oCamViewer for Windows(USB 3.0)

| 😧 oCamViewer 2 | _              |             | ×         |         |   |
|----------------|----------------|-------------|-----------|---------|---|
| CamO 🗸         | Model : oCam-5 | CRO-U-M SN_ | 2E8ED001  | USB2    |   |
| Cam Ctrl       | F₩ : Jun_14_20 | 19_15:56:39 | FPS       | : 0     |   |
| ₩ 2592         | H 1944         | 2           | 592 ×1944 | 3.75fps | ~ |
| Play           | Stop           | Save Image  |           | Exit    |   |

Figure 10. Main Window of the oCamViewer for Windows(USB 2.0)

• Select the resolution and the fps on the dropdown list.

| 😧 oCamViewer 2 | 0190613                |                                                                                                    | _                                                                                                    |                                                                                                    | × |
|----------------|------------------------|----------------------------------------------------------------------------------------------------|----------------------------------------------------------------------------------------------------|----------------------------------------------------------------------------------------------------|---|
| CamO 🗸         | Model : oCam-5CRO-U-M  | SN_2E8E                                                                                                    | D001                                                                                                    | USB3                                                                                                    |   |
| Cam Ctrl       | FW : Jun_14_2019_15:56 | :39                                                                                                    | FPS                                                                                                    | : 0                                                                                                    |   |
| ₩ 2592<br>Play | H 1944<br>Stop Save    | 2592<br>2592<br>2592<br>1920<br>1920<br>1920<br>1280<br>1280<br>1280<br>1280<br>1280<br>1280<br>1280<br>640<br>640<br>640<br>320<br>320<br>320<br>320 | x1944<br>x1944<br>x1944<br>x1080<br>x1080<br>x1080<br>x960<br>x960<br>x960<br>x960<br>x960<br>x960<br>x480<br>x480<br>x480<br>x480<br>x480<br>x240<br>x240<br>x240<br>x240<br>x240 | 3.75fps<br>3.75fps<br>7.50fps<br>15fps<br>7.50fps<br>30fps<br>30fps<br>45fps<br>30fps<br>30fps<br>30fps<br>60fps<br>30fps<br>30fps<br>90fps<br>30fps<br>100fps<br>120fps |   |

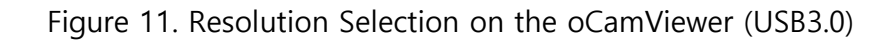

| 😧 oCamViewer 2 | 20190613                | _                                                    |                                      | × |
|----------------|-------------------------|------------------------------------------------------|--------------------------------------|---|
| CamO 🗸         | Model : oCam-5CRO-U-M   | SN_2E8ED001                                          | USB2                                 |   |
| Cam Ctrl       | F₩ : Jun_14_2019_15:56: | :39 FPS                                              | : 0                                  |   |
| ₩ 2592         | H 1944                  | 2592 ×1944                                           | 3.75fps                              | ~ |
| Play           | Stop Save I             | 1920 ×1944<br>1920 ×1080<br>1280 × 960<br>1280 × 720 | 3.751ps<br>7.50fps<br>15fps<br>15fps |   |
|                |                         | 640 × 480<br>640 × 480<br>320 × 240<br>320 × 240     | 30fps<br>60fps<br>30fps<br>60fps     |   |
|                |                         | 320 × 240<br>320 × 240<br>320 × 240<br>320 × 240     | 90fps<br>100fps<br>120fps            |   |

Figure 12. Resolution Selection on the oCamViewer (USB2.0)

• Click the [Play] button.

- To change the resolution/fps, click the [Stop] button first and then select one on the dropdown list, and then click the [Play] button.
- To check or change the camera parameters, click the [Cam Ctrl] button while the camera is being displayed to open the control window. Use the slide bar to change a parameter.

| CamCtrl      |             |                          | ×         |
|--------------|-------------|--------------------------|-----------|
| Brightness   | 0           |                          |           |
| Contrast     | 4           |                          |           |
| Hue          | 6           |                          |           |
| Saturation   | 4           |                          |           |
| Exposure     | -11=0.5ms   |                          |           |
| Gain         | 0           | I                        |           |
| ₩B Blue      | 0           |                          |           |
| ₩B Red       | 0           |                          |           |
| -Color corre | ection (oCa | m-1CGN, oCam-18CRN only) |           |
| Set de       | fault       | Reset Color c            | orrection |
| ₩DR On (     | oCam-2WRS-c | only) IR On (oCam-4      | RO-only)  |

Figure 13. Control Window of the oCamViewer for Windows

- To stop viewing the camera image, click the [Stop] button on the main window.
- To terminate the oCamViewer, click the [Exit] button on the main window.

### 4. HOW TO USE ON LINUX SYSTEM

#### **Connection to Linux PC**

#### Checking the Connection

Connect the USB cable to the USB port of the computer. You can use both of the USB 2.0 and USB 3.0 cables for oCam-5CRO-U-M.

To check the connection, use the following command. With USB3.0 connection, ID value of 04b4:00f9 should appear and with USB2.0 connection, ID value of 00f8 should appear.

\$ 1susb Bus 004 Device 026: ID 04b4:00f9 Cypress Semiconductor Corp.

#### Viewing the Camera Image

#### (1) Viewing the Camera Image with the oCamViewer

- The oCamViewer is camera image viewing program that support all the oCam cameras from the WITHROBOT Inc.
- Full source code of the oCamViewer is available at the following site:

https://github.com/withrobot/oCam/tree/master/Software

• On starting the oCamViewer, the main window will appear as shown below.

| 😣 🖨 💿 oCam Viewer                                                       |                                |
|-------------------------------------------------------------------------|--------------------------------|
| Device<br>[/dev/video0[oCam-5CRO-U-M(SN_2E8ED001)] ‡ Refresh<br>Connect | Formats Controls Miscellaneous |

Figure 14. Main Window of the oCamViewer for Linux

• Select the oCam-5CRO-U-M in the "Device" list. On clicking the [Connect] button, the camera image will appear.

|                                                       | oCam-5CRO-U-M 1920 x 1080 (YUYV) 30 fps |
|-------------------------------------------------------|-----------------------------------------|
| Device                                                | Formats Controls Miscellaneous          |
| ev/video0 [ oCam-5CRO-U-M ( SN_2E8ED001 ) ] 🛟 Refresh |                                         |
| Disconnect                                            |                                         |
|                                                       |                                         |
|                                                       |                                         |

Figure 15. Main Window of the oCamViewer for Linux (Camera Connected)

• To change the resolution/fps, select "Format" on the right panel and select one on the dropdown list, and then click the [Apply] button at the bottom.

| Device           //dev/video0[oCam-SCRO-U-M (SN_2EBED001)] : Refresh           Disconnect           //dev/video0[oCam-SCRO-U-M (SN_2EBED001)] : Refresh           //dev/video0[oCam-SCRO-U-M (SN_2EBED001)] : Refresh           //dev/video0[oCam-SCRO-U-M (SN_2EBED001)] : Refresh           //dev/video0[oCam-SCRO-U-M (SN_2EBED001)] : Refresh           //dev/video0[oCam-SCRO-U-M (SN_2EBED001)] : Refresh           //dev/video0[oCam-SCRO-U-M (SN_2EBED001)] : Refresh           //dev/video0[oCam-SCRO-U-M (SN_2EBED001)] : Refresh           //dev/video0[oCam-SCRO-U-M (SN_2EBED001)] : Refresh           //dev/video0[oCam-SCRO-U-M (SN_2EBED001)] : Refresh           //dev/video0[oCam-SCRO-U-M (SN_2EBED001]] : Refresh           //dev/video0[oCam-SCRO-U-M (SN_2EBED001]] : Refresh           //dev/video0[oCam-SCRO-U-M (SN_2EBED001]] : Refresh           //dev/video0[oCam-SCRO-U-M (SN_2EBED001]] : Refresh           //dev/video0[oCam-SCRO-U-M (SN_2EBED001]] : Refresh           //dev/video0[oCam-SCRO-U-M (SN_2EBED001]] : Refresh           //dev/video0[oCam-SCRO-U-M (SN_2EBED001]] : Refresh           //dev/video0[oCam-SCRO-U-M (SN_2EBED001]] : Refresh           //dev/video0[oCam-SCRO-U-M (SN_2EBED001]] : Refresh           //dev/video0[oCam-SCRO-U-M (SN_2EBED001]] : Refresh           //dev/video0[oCam-SCRO-U-M (SN_2EBED001]] : Refresh           //dev/video0[oCam-SCRO-U-M (SN_2EBED001]] : Refresh                                                               | 😣 🖻 💷 oCam Viewer                                       | 0Cam-5CDO-LLM 1280 v 720 (VLVVI) 61 for                                                                                                    |
|----------------------------------------------------------------------------------------------------|---------------------------------------------------------|----------------------------------------------------------------------------------------------------|
| /dev/video0[oCam-SCRO-U-M (SN_2E8ED001)] :       Refresh         Disconnect <ul> <li>(YUYV 4:2:2)</li> <li>1280 x 720 15 fps</li> <li>1280 x 720 30 fps</li> <li>1280 x 960 30 fps</li> <li>1280 x 960 30 fps</li> <li>1280 x 960 30 fps</li> <li>1280 x 1080 15 fps</li> <li>1920 x 1080 15 fps</li> <li>1920 x 1080 15 fps</li> <li>2592 x 1944 7.5 fps</li> <li>2592 x 1944 7.5 fps</li> <li>320 x 240 100 fps</li> <li>320 x 240 0 fps</li> <li>320 x 240 0 fps</li> <li>320 x 240 0 fps</li> <li>320 x 240 0 fps</li> <li>320 x 240 0 fps</li> <li>640 x 480 30 fps</li> <li>640 x 480 30 fps</li> <li>640 x 480 30 fps</li> <li>640 x 480 30 fps</li> <li>640 x 480 30 fps</li> <li>640 x 480 30 fps</li> <li>640 x 480 90 fps</li> <li>640 x 480 90 fps<!--</th--><th>Device</th><th>Formats Controls Miscellaneous</th></li></ul> | Device                                                  | Formats Controls Miscellaneous                                                                                                    |
| Disconnect            • OGam-5CRO-U-M 1280 x 720 (YUYV)             • VUYV 4:2:2             1280 x 720 30 fps             1280 x 720 30 fps             1280 x 720 60 fps             1280 x 720 15 fps             1280 x 720 30 fps             1280 x 720 30 fps             1280 x 720 40 fps             1280 x 720 15 fps             1280 x 720 40 fps             1280 x 720 1080 7.5 fps             1292 x 1080 15 fps             1292 x 1080 15 fps                                                                                                    | /dev/video0 [ oCam-5CRO-U-M ( SN_2E8ED001 ) ] 🔅 Refresh |                                                                                                    |
| ▼ YUYV 4:2:2         1280 x 720 15 fps         1280 x 720 60 fps         1280 x 720 60 fps         1280 x 960 15 fps         1280 x 960 30 fps         1280 x 960 30 fps         1280 x 960 30 fps         1280 x 960 30 fps         1280 x 960 30 fps         1280 x 960 30 fps         1280 x 960 30 fps         1280 x 960 30 fps         1280 x 960 30 fps         1280 x 960 30 fps         1280 x 960 30 fps         1280 x 960 15 fps         1280 x 960 30 fps         1280 x 960 30 fps         1280 x 960 15 fps         1280 x 960 15 fps         1280 x 240 120 fps                                                                                                    | Disconnect                                              | oCam-5CRO-U-M 1280 x 720 (YUYV)                                                                                                    |
| 1280 x 720 15 fps         1280 x 720 30 fps         1280 x 720 30 fps         1280 x 720 30 fps         1280 x 720 30 fps         1280 x 720 30 fps         1280 x 960 15 fps         1280 x 960 30 fps         1280 x 960 30 fps         1280 x 960 45 fps         1280 x 960 45 fps         1280 x 960 65 fps         1280 x 960 fps         1280 x 960 fps                                                                                                    |                                                         | ▼ YUYV 4:2:2                                                                                                    |
| ( Apply                                                                                                    |                                                         | 1280 x 720 15 fps<br>1280 x 720 30 fps<br>1280 x 720 30 fps<br>1280 x 960 15 fps<br>1280 x 960 30 fps<br>1280 x 960 30 fps<br>1280 x 960 45 fps<br>1920 x 1080 30 fps<br>1920 x 1080 7.5 fps<br>2592 x 1944 15 fps<br>2592 x 1944 7.5 fps<br>2592 x 1944 7.5 fps<br>320 x 240 100 fps<br>320 x 240 100 fps<br>320 x 240 30 fps<br>320 x 240 30 fps<br>320 x 240 90 fps<br>640 x 480 30 fps<br>640 x 480 90 fps |
|                                                                                                    |                                                         | Apply                                                                                                    |
|                                                                                                    |                                                         |                                                                                                    |

Figure 16. Resolution Selection on the oCamViewer

• To change the camera parameters, change each parameter by moving the slide bar in the "Controls" panel.

| 😣 🖨 💷 oCam Viewer                                                                                                    |                                        |
|----------------------------------------------------------------------------------------------------|----------------------------------------|
|                                                                                                    | oCam-5CRO-U-M 1280 x 720 (YUYV) 59 fps |
| Device                                                                                                    | Formats Controls Miscellaneous         |
| /dev/video0 [ oCam-5CRO-U-M ( SN_2E8ED001 ) ] 🛟 Refresh                                                                                                    |                                        |
| Disconnect                                                                                                    |                                        |
|                                                                                                    | Brightness                             |
|                                                                                                    | þ 🕽 -4 🗕 4                             |
|                                                                                                    |                                        |
|                                                                                                    | Contrast                               |
|                                                                                                    |                                        |
|                                                                                                    |                                        |
|                                                                                                    |                                        |
|                                                                                                    | Exposure (Absolute)                    |
|                                                                                                    |                                        |
|                                                                                                    |                                        |
| THE OWNER WATER OF TAXABLE PARTY.                                                                                                    | Hue                                    |
|                                                                                                    | 6 0 11                                 |
|                                                                                                    |                                        |
|                                                                                                    | Saturation                             |
| Contraction of the second second seco | 4 0 8                                  |
|                                                                                                    |                                        |
| Show RGB color (oCam-1CGN-U only)                                                                                                    |                                        |
| and the color (ocall redit o only)                                                                                                    |                                        |

Figure 17. Brightness Control

• To disconnect the camera, click [Disconnect] button on the left panel.

| 🛞 🖨 💷 oCam Viewer                                       |                                        |
|---------------------------------------------------------|----------------------------------------|
|                                                         | oCam-5CRO-U-M 1280 x 720 (YUYV) 56 fps |
| Device                                                  | Formats Controls Miscellaneous         |
| /dev/video0 [ oCam-5CRO-U-M ( SN_2E8ED001 ) ] 🛟 Refresh |                                        |
| Disconnect                                              | oCam-5CRO-U-M 1280 x 720 (YUYV)        |
|                                                         | ▶ YUYV 4:2:2                           |
|                                                         |                                        |

Figure 18. Camera Disconnection.

## 5. NOTES

- With the oCam-5CRO-U-M, you can adjust the focus by rotating the lens by hand.
   Therefore, in a vibrating environment, the lens can be loosened by being rotated by itself.
   To prevent this, it is recommended to lock the lens by using the supplied lens lock ring after you finish adjusting the focus.
- To change the lens, you need to loosen the lock ring first before you take out the lens from the holder.
- Excessive exposure will reduce the frame rate as it extends the frame interval time.

## APPENDIX

## Specifications of the Bundle M12Lens

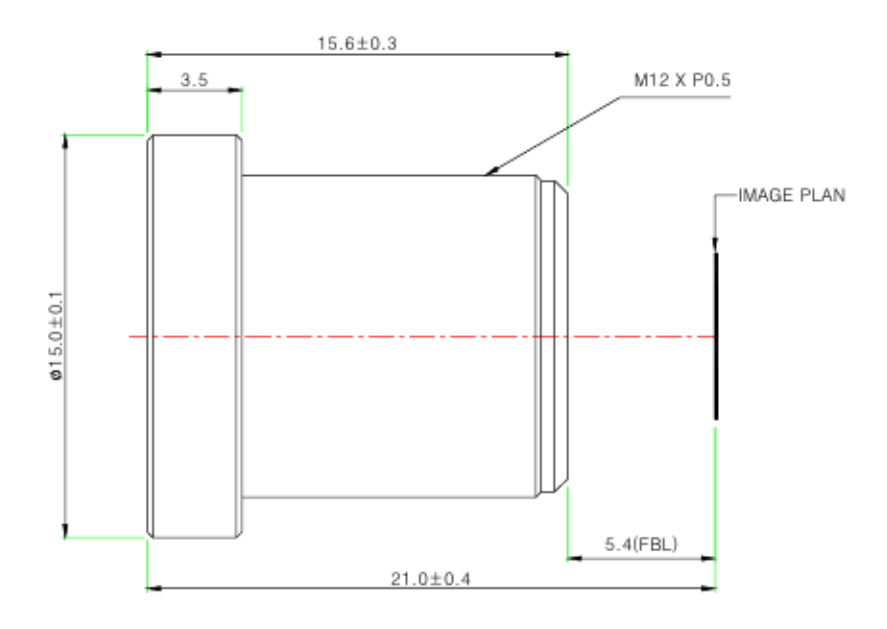

#### Specifications

#### USE : The lens is intended for use in 1/2.9", 1/2.7" C-MOS camera.

| Focal Length                | 3.6mm ±5%                            |
|-----------------------------|--------------------------------------|
| Relative Aperture           | 2.0                                  |
| Image Size                  | 1/2.9" 1/2.7"                        |
|                             | 1/2.9" : 50°(V) X 92.8°(H) X 110°(D) |
| Angle Of View               | 1/2.7" : 59°(V) X 103°(H) X 125°(D)  |
| Back Focal Length           | 6.17mm ±5%                           |
| Flange Back Length          | 5.4mm ±0.2mm                         |
| Lens Length                 | 15.6mm ±0.3mm                        |
| TTL                         | 21.0mm ±0.4mm                        |
| MTF on-axis(at 50 lp/mm)    | 87.5%                                |
| 0.7F (at 50 lp/mm)          | 86.2%(R), 78.4%(T)                   |
| Relative Illumination       | 44.5%(Full image circle)             |
| Flange Type                 | M12 * P0.5                           |
| Head Size                   | ¢ 15.0                               |
| Operating Temperature Range | -20°C ~ +70°C , Under RH 90%         |
| Storage Temperature Range   | -25°C ~ +85°C , Under RH 99%         |
| Lens Construction           | 4G [All Glass]                       |
|                             | With Ir Cut Filter(650nm)            |

## Specifications of the Onboard M12 Lens Holder

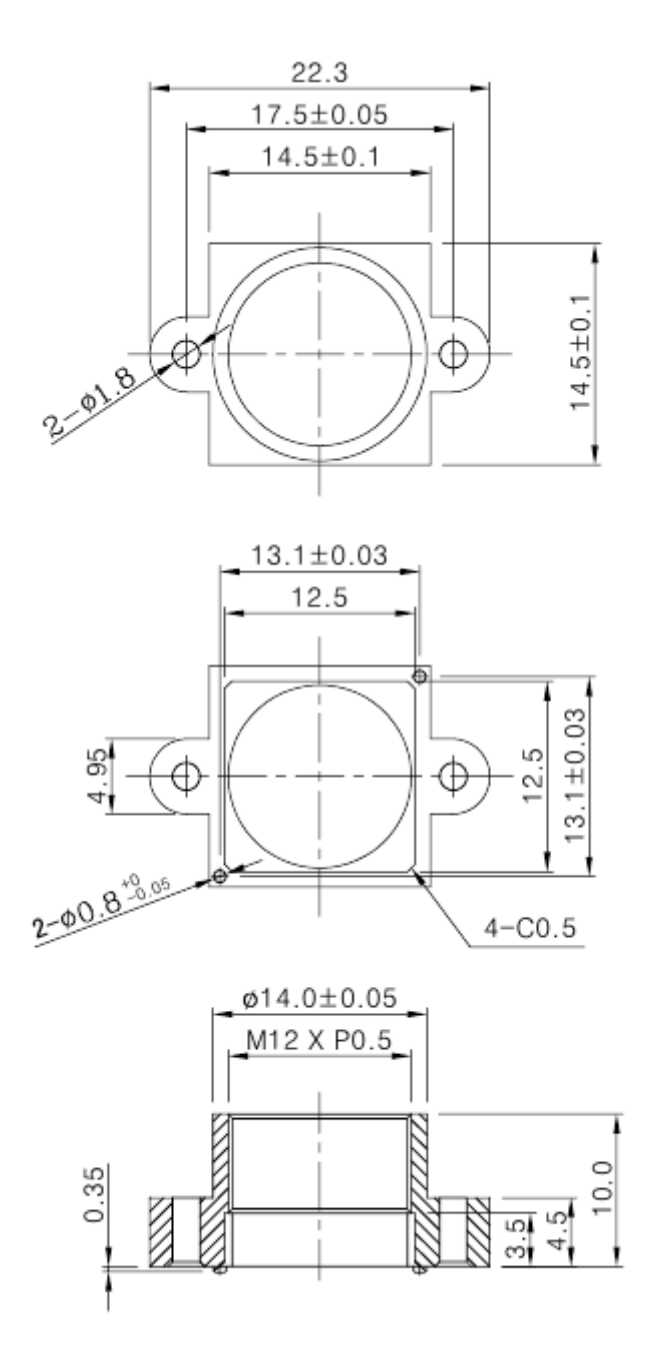

#### How to Update the Camera Firmware

• The latest camera firmware is available at the following site.

https://github.com/withrobot/oCam/tree/master/Firmware

• The firmware update software (UpdateFW.exe) is available at the following site.

https://github.com/withrobot/oCam/tree/master/Firmware/Update FW

• The instruction to use the UpdateFW.exe is available at the following site.

https://github.com/withrobot/oCamS/tree/master/Firmware

• The oCamViewer source code is available at the following site.

https://github.com/withrobot/oCam/tree/master/Software

#### **Technical Support**

• E-Mail: withrobot@withrobot.com

Copyright(c) 2019 WITHROBOT Inc. All rights reserved.

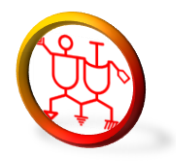

www.withrobot.com